# **Objectives Grid**

The Objectives Grid page shows the objectives priorities with respect to the decision goal for All Participants.

| MANAGE MODELS DEFINE MODEL COLL                                        | ECT INPUT SYNTHESIZE     | ALLOCATE DASHB | OARDS REPORT | s            | Add page to         | C Reload     | On-line | C Snapshots |
|------------------------------------------------------------------------|--------------------------|----------------|--------------|--------------|---------------------|--------------|---------|-------------|
| Alternatives                                                           |                          |                |              |              |                     |              |         |             |
| ≢ <mark>क़</mark> L G                                                  |                          |                |              |              |                     |              |         |             |
| IT Portfolio Optimization<br>Objectives Grid                           |                          |                |              |              |                     |              |         |             |
| <ul> <li>Goal: Optimize IT Portfolio To Improve Performance</li> </ul> |                          |                | l            | Local Global | Show children of se | elected node | ~       |             |
| Leverage Knowledge                                                     |                          |                |              |              | C                   | Search       |         |             |
| Vendor/Partner Access                                                  | Objective Name           |                |              |              | All Participants    |              |         |             |
| Customer Access/Service                                                | Leverage Knowledge       |                | 27.8%        |              |                     |              |         |             |
| Internal Access                                                        | Improve Organizational E | fficiency      | 26.95%       |              |                     |              |         |             |
| Improve Organizational Efficiency                                      | Maintain Serviceability  |                | 8.03%        |              |                     |              |         |             |
| Improve Service Efficiencies                                           | Minimize Risks           |                | 18.14%       |              |                     |              |         |             |
| Leverage Purchasing Power                                              | Financials               |                | 19.09%       |              |                     |              |         |             |
| Improve Time to Market                                                 |                          |                |              |              |                     |              |         |             |
| Manage Resources                                                       |                          |                |              |              |                     |              |         |             |
| Maintain Serviceability                                                |                          |                |              |              |                     |              |         |             |
| Scaleability                                                           |                          |                |              |              |                     |              |         |             |
| Responsiveness                                                         |                          |                |              |              |                     |              |         |             |
| Resources                                                              |                          |                |              |              |                     |              |         |             |
| Minimize Risks                                                         |                          |                |              |              |                     |              |         |             |
| Leverage Proven Technology                                             |                          |                |              |              |                     |              |         |             |

You can select to show the children, covering objectives, or all objectives below the selected node in the hierarchy:

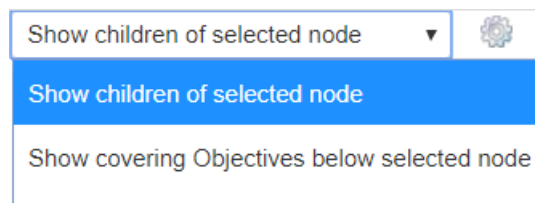

Show everything below selected node

"Show children of selected node" is selected by default as shown in the grid above.

By selecting an element in the hierarchy other than the goal, you can see the results with respect to (WRT) this element rather than the overall results with respect to the goal.

#### Expert Choice Comparion® Help Document

| Goal: Optimize IT Portfoli                | 100%   | 100%   | Objective Name       | All Participants |
|-------------------------------------------|--------|--------|----------------------|------------------|
| Leverage Knowledge                        | 27.7%  | 27.7%  |                      | 7 with judgments |
| Vendor/Partner Access                     | 30.17% | 8.36%  | Improve Service Effi | 22.53%           |
| Customer Access/S                         | 32.54% | 9.01%  | Leverage Purchasin   | 18.15%           |
| Internal Access                           | 37.29% | 10.33% | Improve Time to Ma…  | 27.33%           |
| <ul> <li>Improve Organizationa</li> </ul> | 21.06% | 21.06% | Manage Resources     | 31.99%           |
| Improve Service Effi                      | 22.53% | 4.75%  |                      |                  |
| Leverage Purchasin                        | 18.15% | 3.82%  |                      |                  |
| Improve Time to Mar                       | 27.33% | 5.76%  |                      |                  |
| Manage Resources                          | 31.99% | 6.74%  |                      |                  |
| Maintain Serviceability                   | 10.07% | 10.07% |                      |                  |
| Scaleability                              | 42.84% | 4.31%  |                      |                  |
| Responsiveness                            | 32.5%  | 3.27%  |                      |                  |
| Resources                                 | 24.66% | 2.48%  |                      |                  |
|                                           |        |        |                      |                  |

The grid above shows all the objectives below the selected node Minimize Risks.

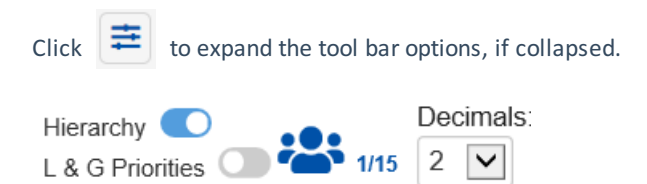

Toggle Hierarchy C to show or hide the Objectives Hierarchy and/or the Local and Global Objective priorities on the hierarchy.

Toggle L & G Priorities 🔘 to show/hide the Local and Global objectives priorities on the objectives hierarchy/tree.

### Select Participants and Groups

You can select to display results for an individual participant or another group by clicking 👫 1/12

The number designates the number selected/total number of participants.

Clicking the button will open a window listing the participants and groups in the model. You can select more than one user. Simply check the participants and groups you want to see results.

#### Expert Choice Comparion® Help Document

| Partici | pants and Groups |   |                              |       |              |        |              |         |              |             |            |
|---------|------------------|---|------------------------------|-------|--------------|--------|--------------|---------|--------------|-------------|------------|
| Search  | :                |   |                              |       |              |        |              |         | Group        | Use data2   | Select all |
| ÷       | Participant Name |   | Email Address                | ÷     | Has data?    | ÷      |              | •       | name         | Has data? 🏺 | data       |
|         | Administrator    |   | admin                        |       |              |        | ~            | ~       | All          | Yes         |            |
|         | User 21232f29    |   | user_21232f29@ec.com         |       |              |        |              |         | Participants |             |            |
|         | User 36498ffa    |   | user_36498ffa@ec.com         |       | Yes          |        |              |         |              |             |            |
|         | User 560ee1e9    |   | user_560ee1e9@ec.com         |       |              |        |              |         |              |             |            |
|         | User 780ecdf6    |   | user_780ecdf6@ec.com         |       | Yes          |        |              |         |              |             |            |
|         | User c1ad25db    |   | user_c1ad25db@ec.com         |       | Yes          |        |              |         |              |             |            |
|         | User def8f43a    |   | user_def8f43a@ec.com         |       | Yes          |        |              |         |              |             |            |
|         | User ebedeca4    |   | user_ebedeca4@ec.com         |       | Yes          |        |              |         |              |             |            |
|         | User f01c7c6c    |   | user_f01c7c6c@ec.com         |       | Yes          |        |              |         |              |             |            |
|         | User fd8fdac3    |   | user_fd8fdac3@ec.com         |       | Yes          |        | $\checkmark$ |         |              |             |            |
|         | Zuza Pauda       |   | z hauta@ovorcup.ph           |       |              |        |              |         |              |             |            |
|         |                  | S | elect all   Select All Parti | cipan | ts And Group | os Wit | h Da         | ata   I | Deselect all |             |            |
|         |                  |   |                              |       |              |        |              |         |              |             |            |
|         |                  |   |                              |       |              |        |              |         |              | ОК          | Cancel     |
|         |                  |   |                              |       |              |        |              |         |              |             |            |

# **Change Objectives Color**

You can change the Alternatives color from the Alternatives Grid and Dynamic Analysis page; and the Objectives color from the Objectives Grid page.

From Grid, simply click or right-click the alternative or objective priority bar/cell, and then choose a color from the color picker:

#### Expert Choice Comparion® Help Document

| ID   | Alternative Name                | All Participants<br>7 with judgments |
|------|---------------------------------|--------------------------------------|
| [08] | AS/400 Replacements             | 52.74%                               |
| [03] | Cisco Routers                   | 61.76%                               |
| [17] | Customer Service Call Center    | 60.38%                               |
| [13] | Desktop Replacements            | 49.19%                               |
| [04] | EMC Symmetrix                   | 52.77%                               |
| [12] | Firewall and Antivirus Licenses | 56.75%                               |
| [05] | Iron Mountain Backup Service    | 59.98 <mark>%</mark>                 |
| [11] | Laptop Replacements             | 32.78%                               |
| [15] | Mobile Workforce Pocket PCs     | 32.71%                               |
| [09] | Oracle 9i Upgrade               | 57.69%                               |
| [07] | PeopleSoft Upgrade              | 45.32%                               |
| [02] | Plumtree Corporate Portal       | 77.52%                               |
| [16] | ProServe System Upgrade         | 55.37%                               |
| [14] | Sales Force Laptops             | 53.12%                               |

**DIDN'T SEE THE OPTION YOU ARE LOOKING FOR?** Try enabling the **Advanced Mode** switch at the bottom of the page; this will show the **advanced options on this page**.

When the <u>Advanced mode</u> is ON, you will see the advanced options on this page:

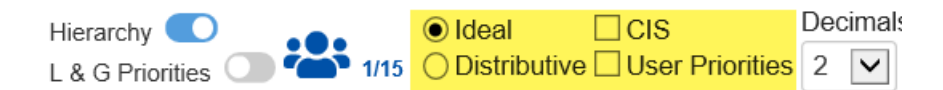

### Ideal and Distributive Synthesis

Results can be computed as an **Ideal** mode (default) or Distributive mode synthesis.

- Ideal
- Distributive

Originally, AHP had only one synthesis mode – later called the "distributive" synthesis mode. A distributive synthesis distributes priorities from the goal down through the alternatives and is analogous to dividing priorities in a pie chart, which is intuitive for decision-makers to comprehend. The sum of the global priorities for each alternative with respect to each covering objective represents the overall priority of that alternative. The priorities have ratio scale properties (as well as, of course, interval and ordinal properties), which means that they can be used in making a choice, or in allocating resources. This synthesis operation can be thought of as distributing the goals priority of 1.0 to the alternatives under consideration and is today called the distributive synthesis mode. Originally, this was the only synthesis mode of AHP.

Critics of AHP pointed out situations where a different synthesis mode is more appropriate.

## Combined Input Option (CIS)

If the Combined Input Option (CIS) is ON, then results for individuals are computed by combining the priorities derived from judgments/ratings for which they had roles, with the combined results for any parts of the model where they did not have a role.

CIS

### **Apply User Priorities**

If priorities (weights) have been specified for participants, you can use the "User Priorities" check box which enables you to apply or ignore these priorities in calculating the results.

**V**ser Priorities